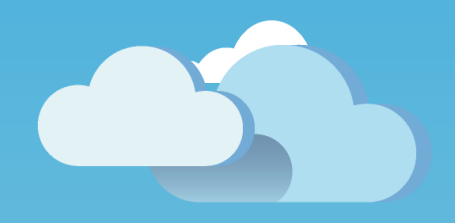

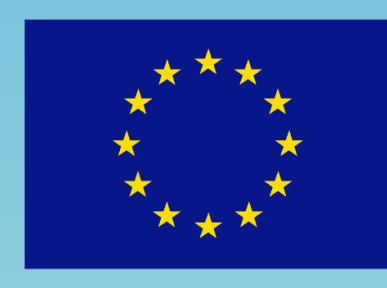

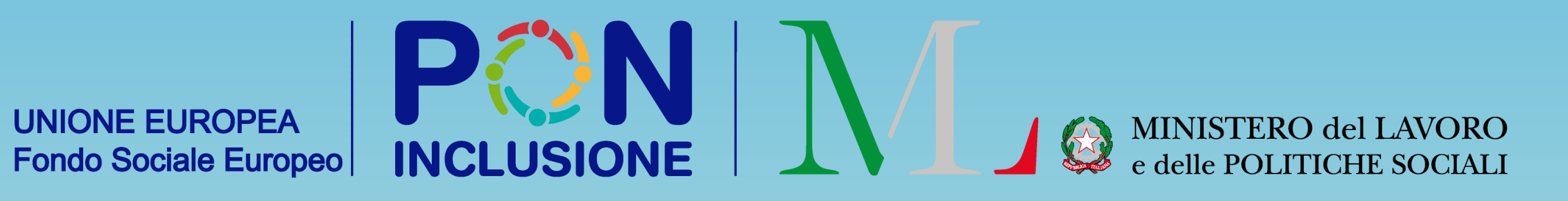

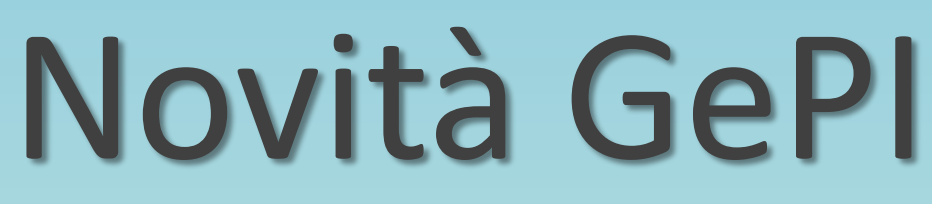

Rilasciato il 08/07/2020

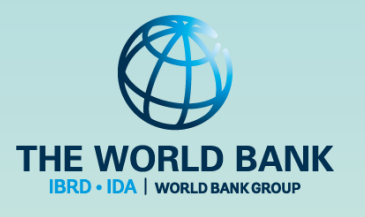

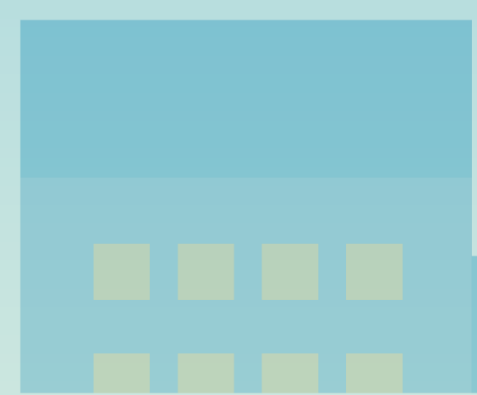

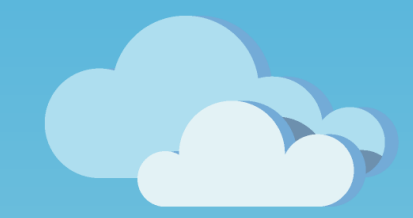

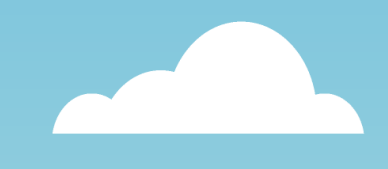

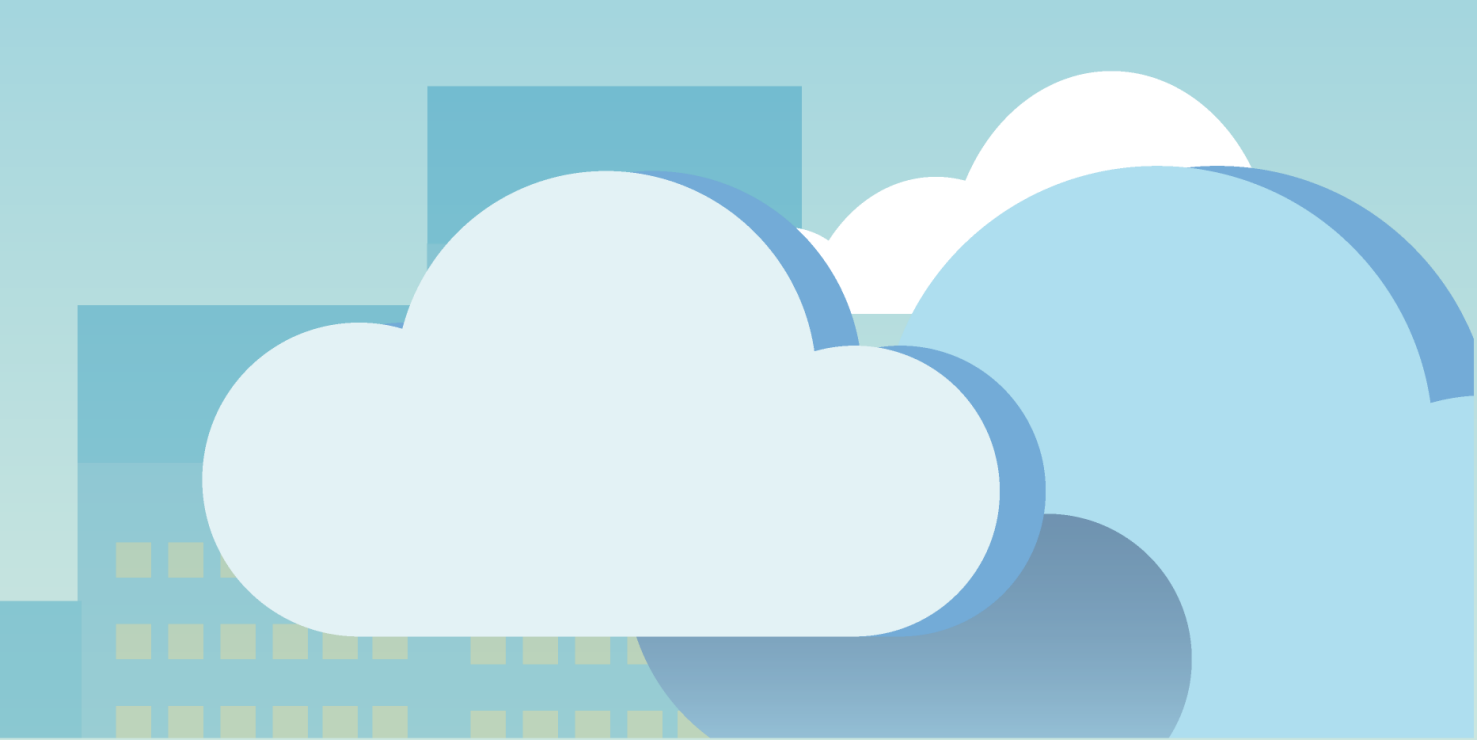

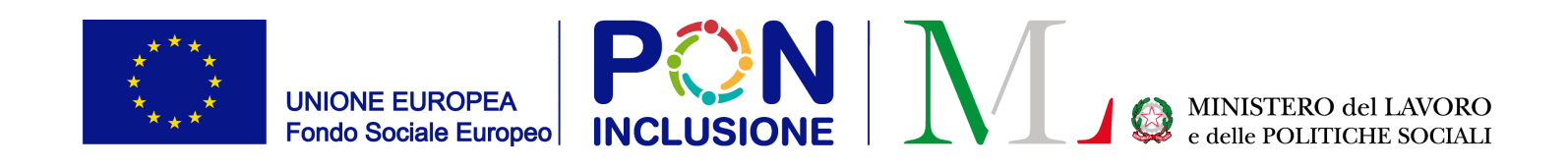

### Sono state aggiunte due nuove funzionalita':

- 1. Adesso puoi ripristinare e modificare Analisi Preliminari/ Quadri di Analisi/ Patti per l'Inclusione Sociale gia' finalizzati
- 2. Ora puoi inviare la pratica ad un altro comune per la verifica dei requisiti anagrafici senza dover indicare obbligatoriamente un periodo di residenza presso il comune dove e' stata fatta la domanda (nel caso in cui il richiedente non sia MAI stato residente)

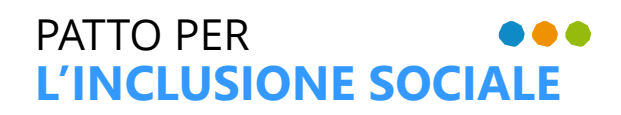

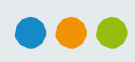

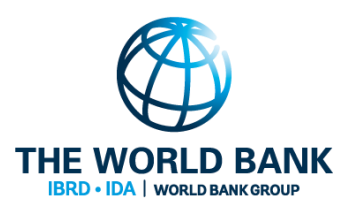

### Modificare casi gia' finalizzati

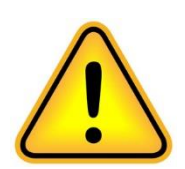

**Ruolo coinvolto: Case Manager** 

- Aggiornare un'Analisi Preliminare finalizzata •
- Aggiornare un Quadro di Analisi finalizzato •
- Aggiornare un Patto per l'Inclusione Sociale • finalizzato

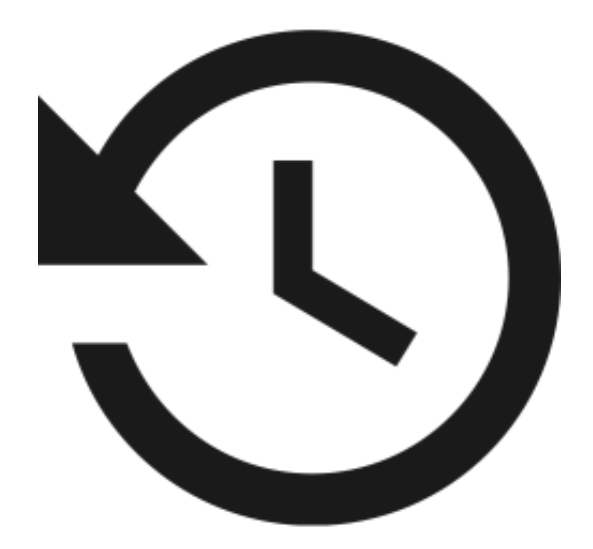

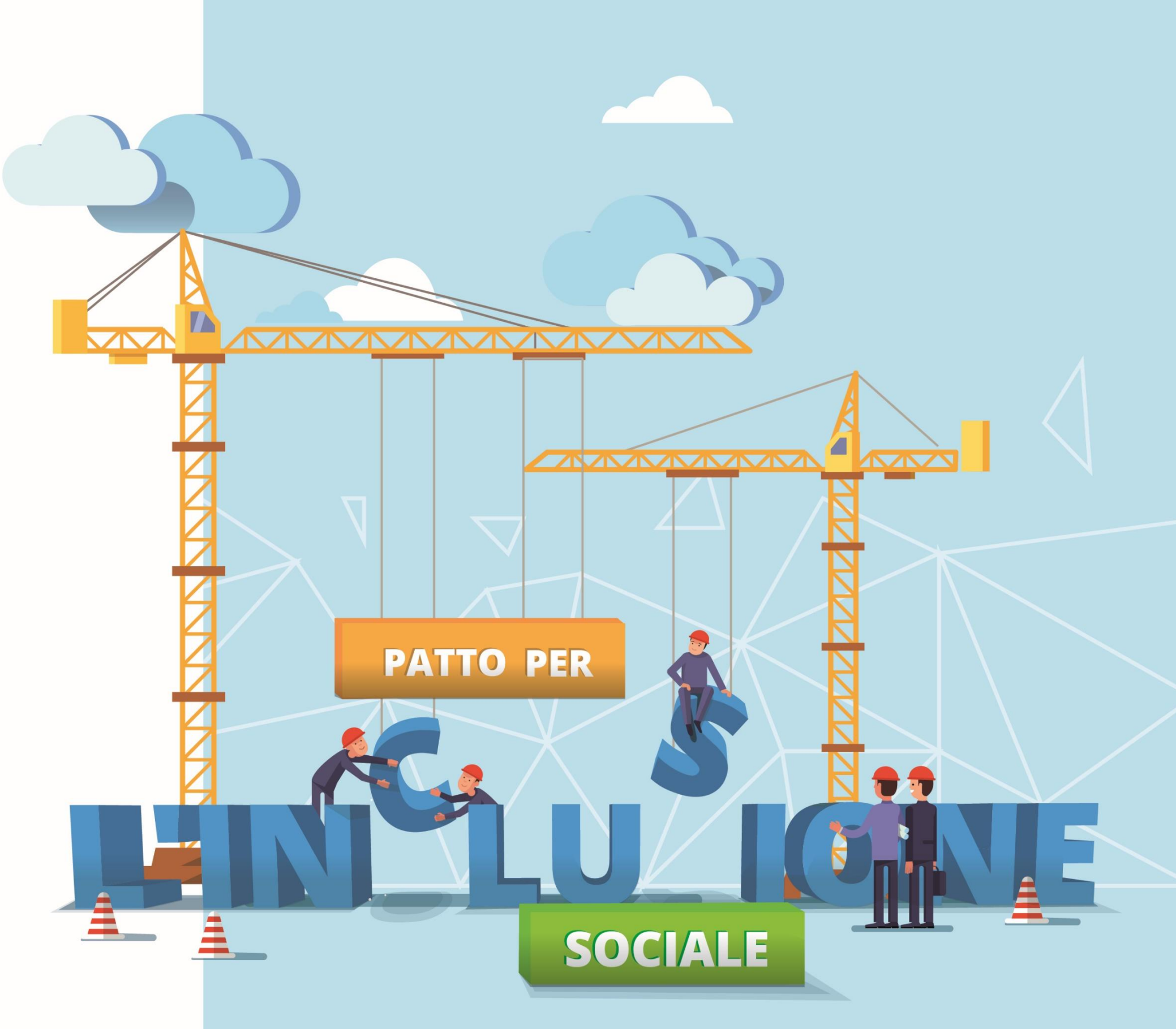

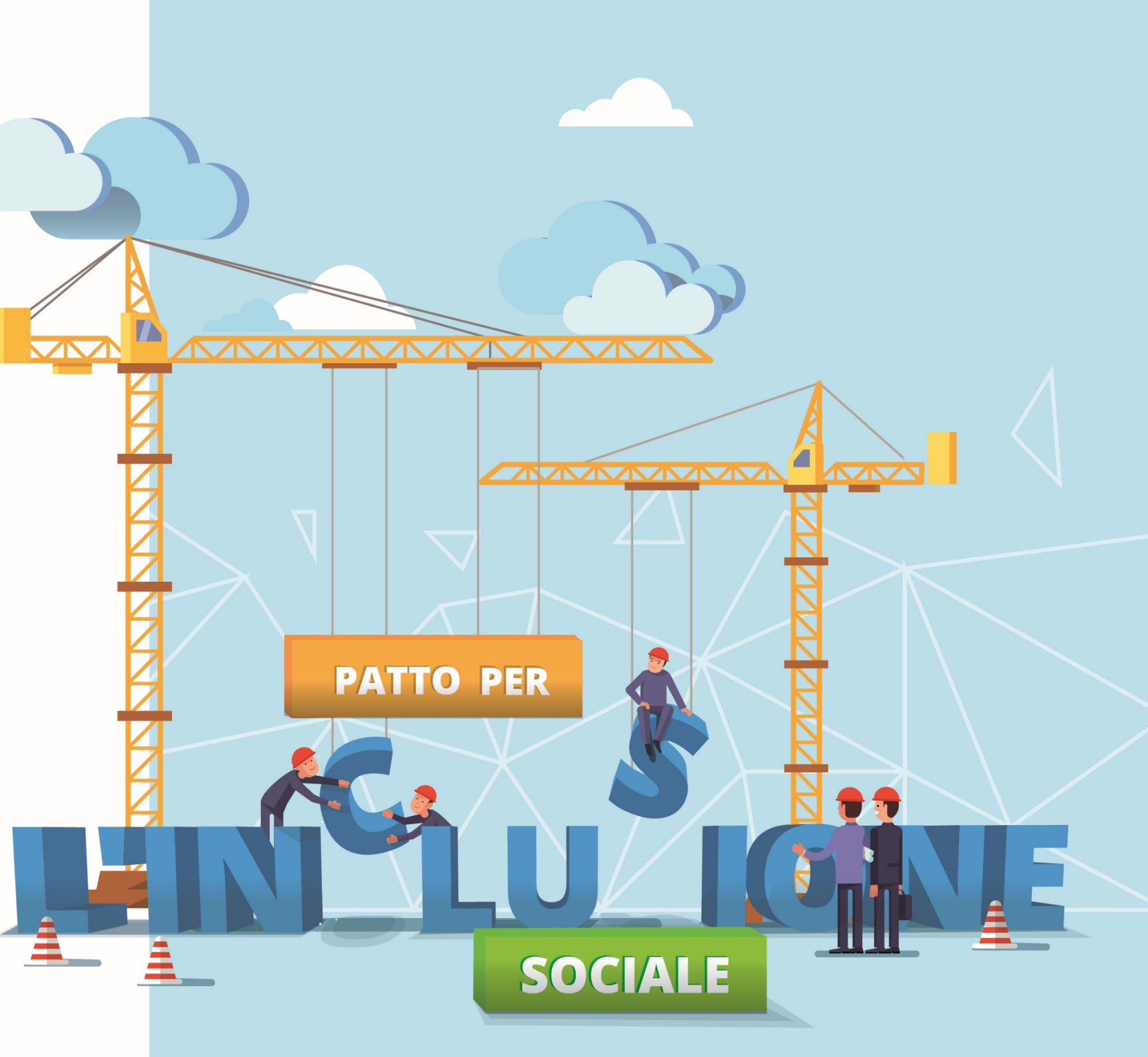

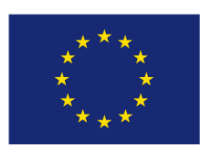

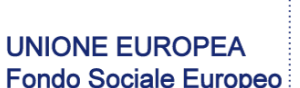

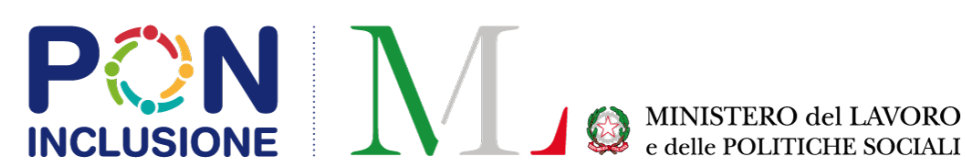

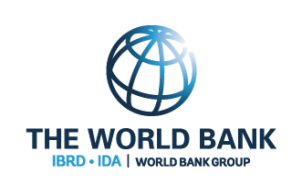

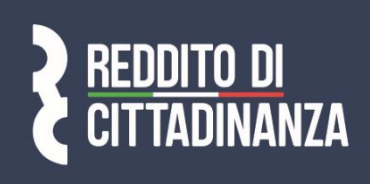

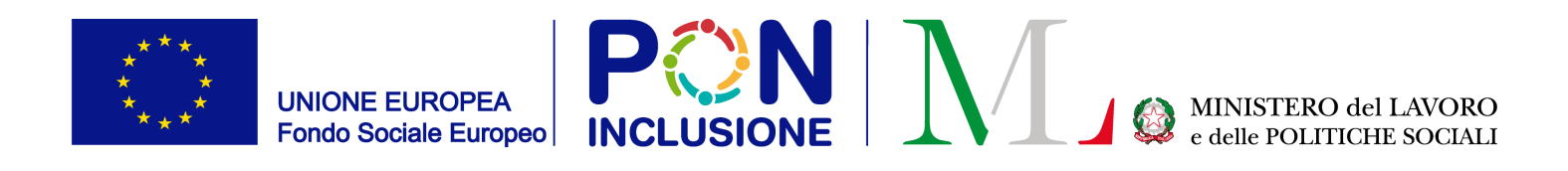

### Ripristinare e tornare indietro dallo status "In valutazione QA" a "In valutazione AP"

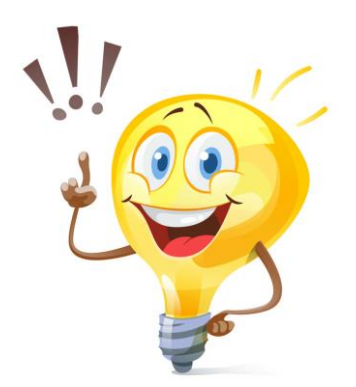

PATTO PFR

L'INCLUSIONE SOCIALE

Ricorda! Un caso si trova allo status "In valutazione QA" quando: 1. l'Analisi preliminare e' stata finalizzata e

l'esito dell'Analisi Preliminare e' stato "C" 2.

| F | Risultati             | i             |                       |     |    |                          |                     |                       |                                         |                 |    |            |
|---|-----------------------|---------------|-----------------------|-----|----|--------------------------|---------------------|-----------------------|-----------------------------------------|-----------------|----|------------|
|   | Visualizza 10 🗸 righe |               |                       |     |    |                          |                     |                       |                                         |                 |    |            |
|   |                       | Stato         | $\uparrow \downarrow$ | RAP | î↓ | Id<br>Domanda ↑↓         | Stato del Beneficio | $\uparrow \downarrow$ | Data presentazione $\uparrow\downarrow$ | Codice Fiscale  | ¢↓ | Noi<br>Cog |
|   | >                     | In valutazion | e QA                  | С   |    | INPS-RDC-<br>2019-645494 | Accolto             |                       | 08/02/2019                              | GSSBCR88A01Z319 | U  | BA*        |

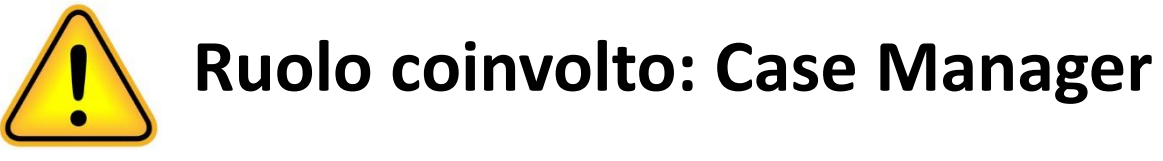

|               |    |           |    | •               | Visualizzati 1 | 18 di 18 risul  | tati | Record totali: 18 |
|---------------|----|-----------|----|-----------------|----------------|-----------------|------|-------------------|
|               |    |           |    |                 |                |                 |      |                   |
| me e<br>gnome | ¢↓ | Residenza | ¢↓ | Indirizzo       | ↑↓             | Assegnato<br>il | ↑↓   |                   |
| ****AMA       |    | L500      |    | 61029 VI**** 13 |                | 04/11/2019      | )    | 0                 |

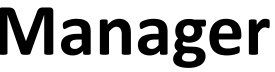

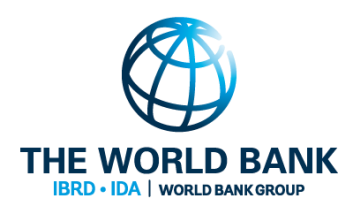

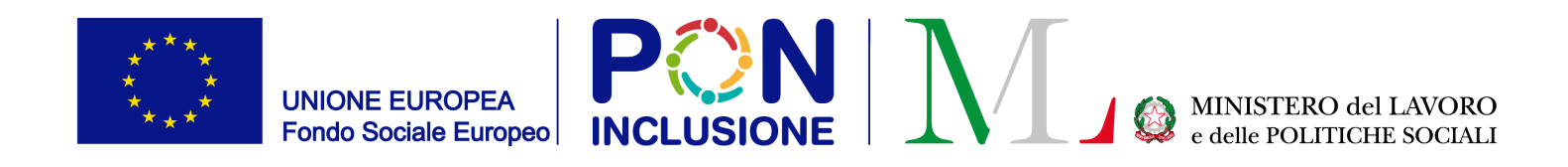

### 1) Modifica il caso, cliccando sulla matita nel riquadro verde; 2) Vai sulla scheda [Analisi preliminare]; 3) Clicca [Annulla Finalizzazione]

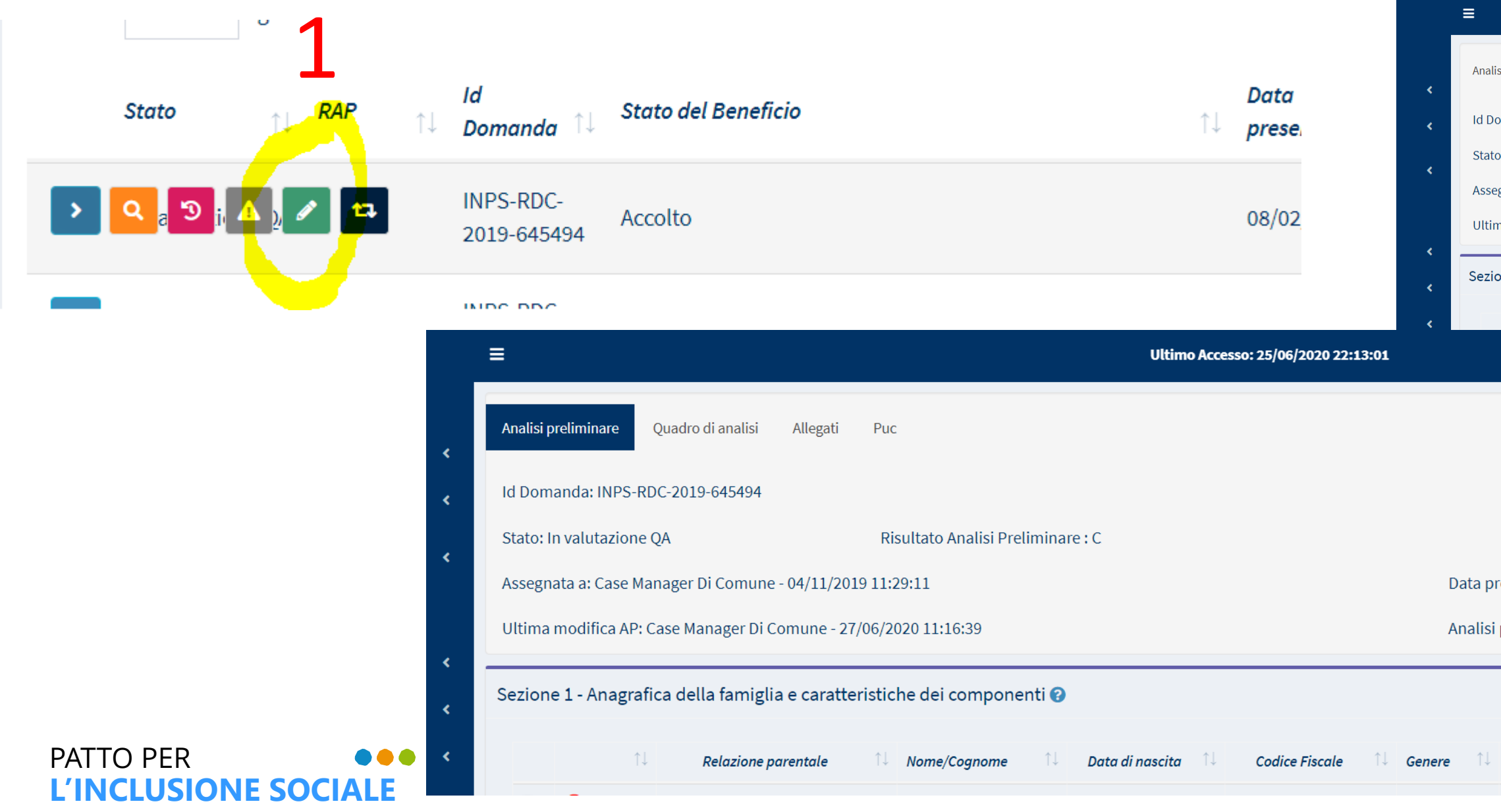

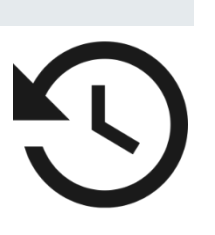

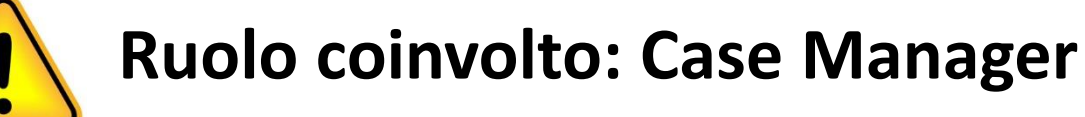

| Ultimo Accesso: 25/06/2020 22:13:01                                                                                         |                                                                      |
|----------------------------------------------------------------------------------------------------|----------------------------------------------------------------------|
| isi preliminare Quadro di analisi Allegati Puc                                                                              |                                                                      |
| omanda: INPS-RDC-2019-645494                                                                                                | Chiudi Caso<br>Finalizza<br>Salv                                     |
| to: In valutazione QA Risultato Analisi Preliminare : C                                                                     | per Esclusione                                                       |
| egnata a: Case Manager Di Comune - 04/11/2019 11:29:11                                                                      | Data presentazione: 27/06/2020 11:16:39                              |
| ma modifica QA: Case Manager Di Comune - 27/06/2020 11:16:39                                                                | Analisi Preliminare finalizzata da: Case Manager Di Comune - 27/06/2 |
| one 1 - Anagrafica della famiglia e caratteristiche dei componenti 😯                                                        |                                                                      |
| 1 Relazione parentale 1 Nome/Coanome 1 Data di pascita 1 Codice Fiscale 1                                                   | Genere ↑↓ Condizione occupazionale ↑↓ DID Firmata ↑↓ Stato Pa        |
| Annulla<br>Finalizzatione:08/02/2019 00:00:00<br>i preliminare finalizzata da: Case Manager Di Comune - 27/06/2020 11:16:39 |                                                                      |
| Condizione occupazionale 1↓ DID Firmata 1↓ Stato Patto di Lavoro 1↓ Disabilita                                              | THE WORLD BANK                                                       |

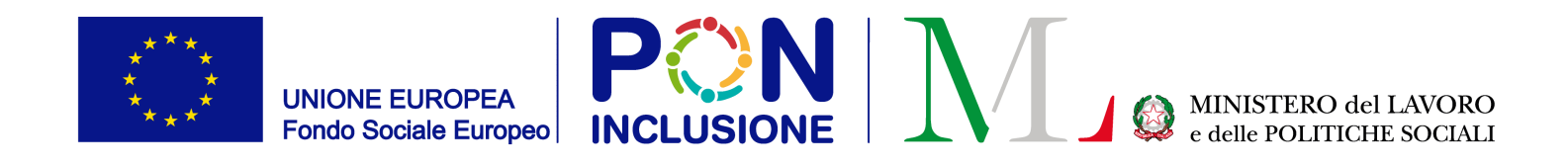

### Se clicca [Si], lo status del caso torna indietro a "In Valutazione AP"

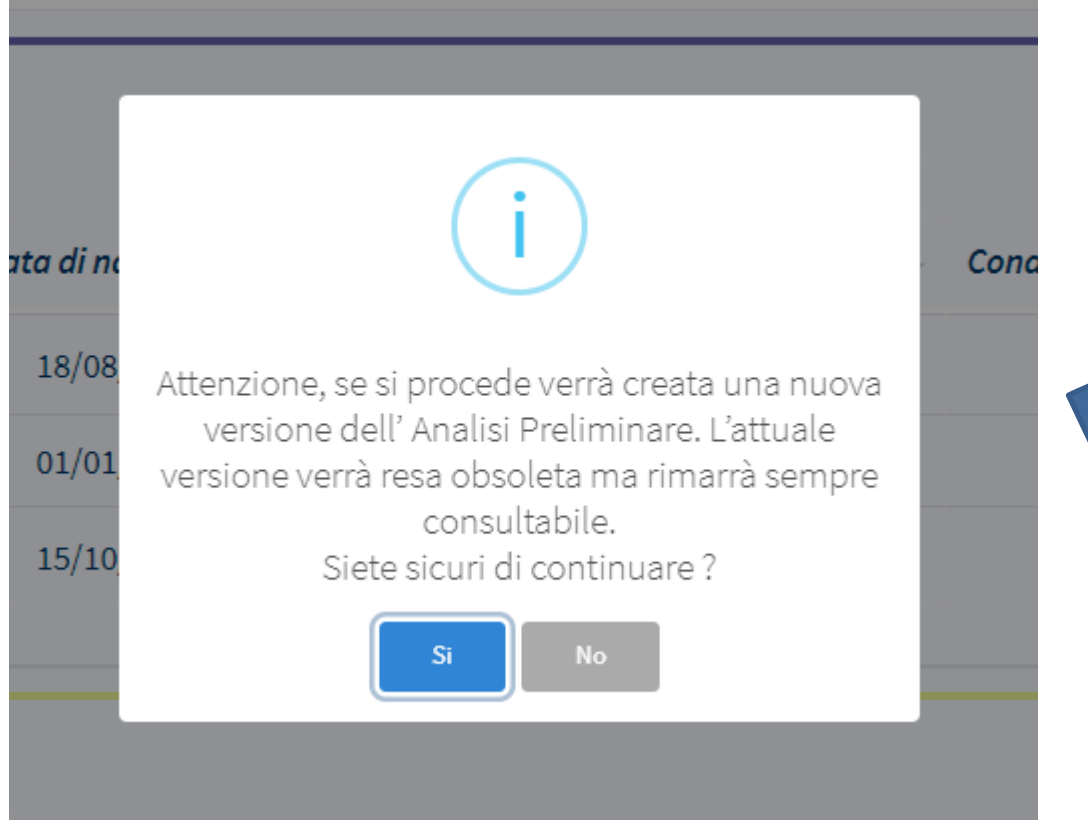

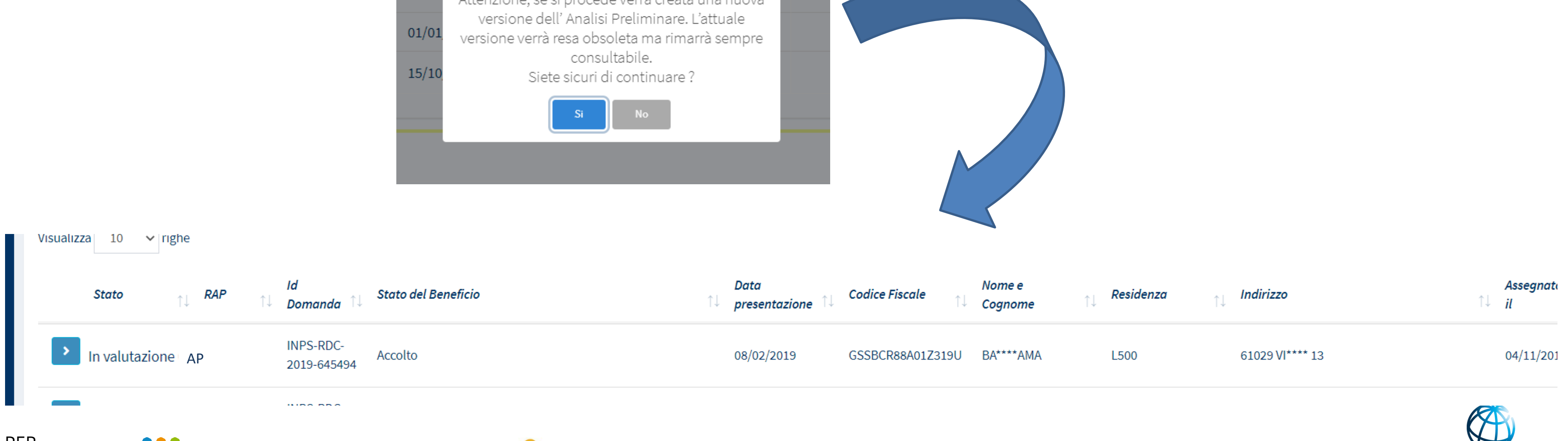

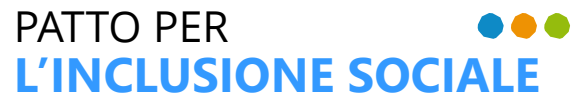

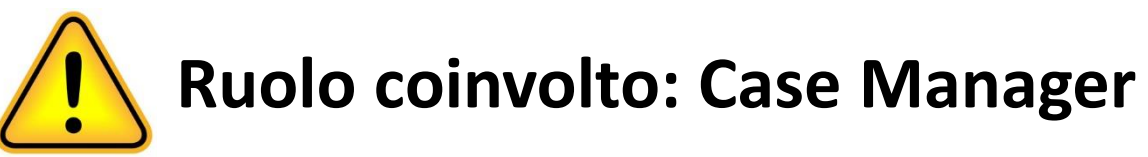

**THE WORLD BANK** WORLD BANK GRO

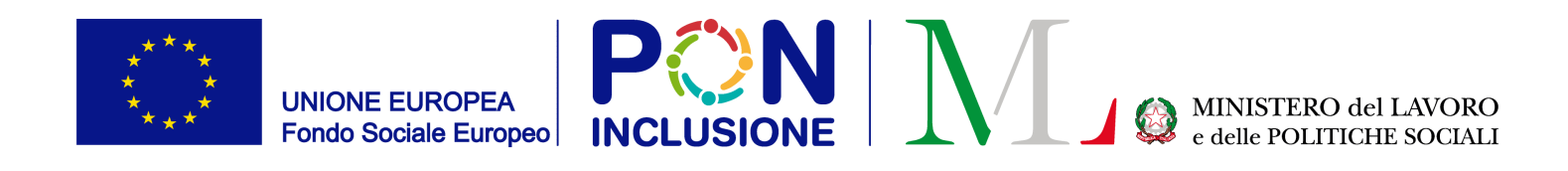

### Ripristinare e tornare indietro dallo status "In valutazione CPI"

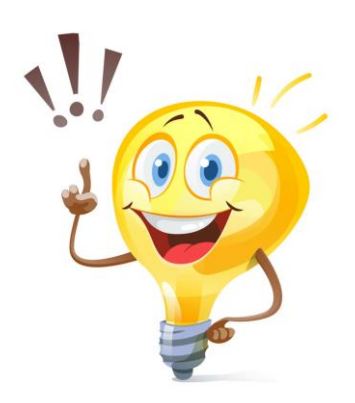

Ricorda! Un caso si trova in status "In valutazione CPI" quando:

- 1. l'Analisi preliminare e' stata finalizzata
- 2. e l'esito dell'Analisi preliminare e' stato "A"

| > | In valutazione A<br>CPI | INPS-RDC-<br>2019-998640 | Accolto | 07/03/2019 |
|---|-------------------------|--------------------------|---------|------------|
|---|-------------------------|--------------------------|---------|------------|

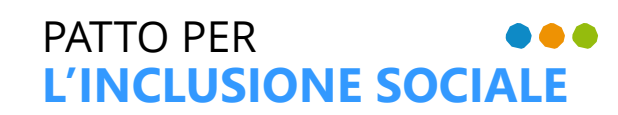

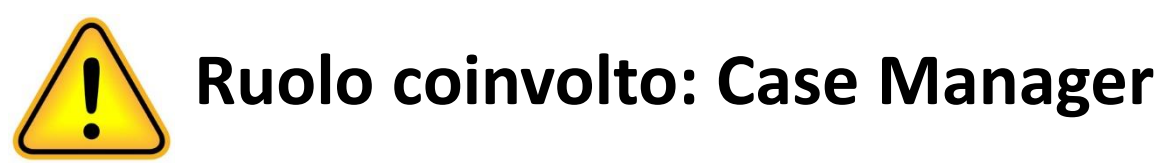

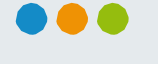

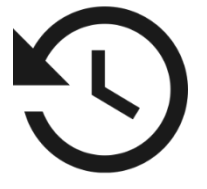

L500 61029 VI\*\*\*\* 11 RSSFBA61R05F715M FA\*\*\*\*SSI

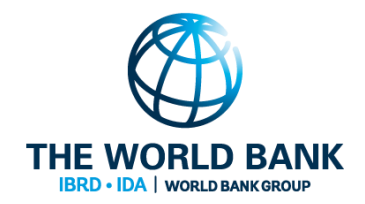

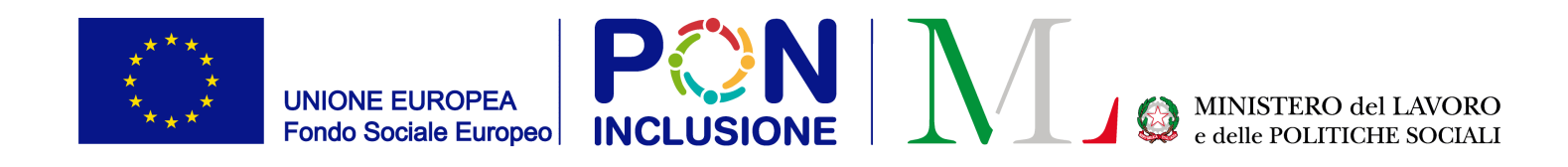

# Modifica il caso, cliccando sulla matita nel riquadro verde; Vai sulla scheda [Analisi preliminare]; Clicca [Annulla Finalizzazione]

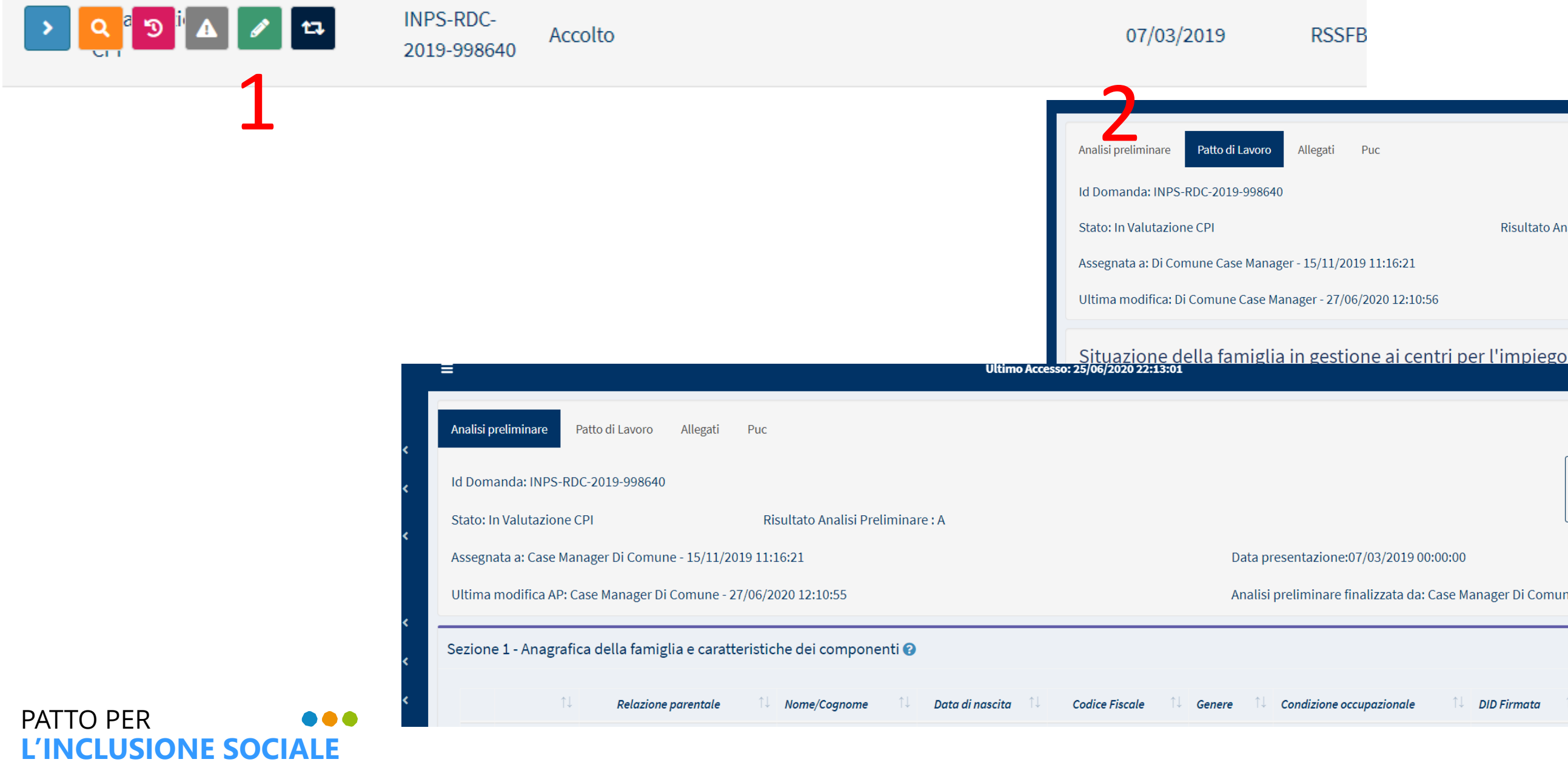

## $\mathbf{S}$

**Ruolo coinvolto: Case Manager** Risultato Analisi Preliminare : A Data presentazione: 07/03/2019 00:00:00 Analisi Preliminare finalizzata da: Di Comune Case Manager - 27/06/2020 12:1 Età Impegno Confermato Data di Conferma Date Annulla Finalizzazi Analisi preliminare finalizzata da: Case Manager Di Comune - 27/06/2020 12:10:55 DID Firmata Stato Patto di Lavoro THE WORLD BANK

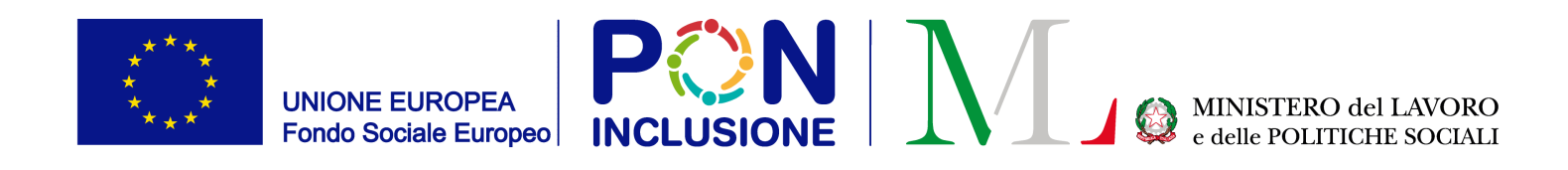

### Ripristinare e tornare indietro dallo status "In valutazione SS"

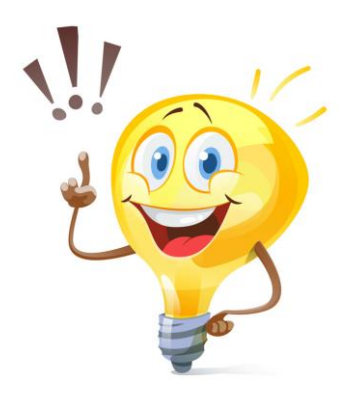

Ricorda! Un caso si trova in status "In valutazione SS" quando:

- l'Analisi preliminare e' stata finalizzata e 1.
- l'esito dell'Analisi preliminare e' stato "D" 2.

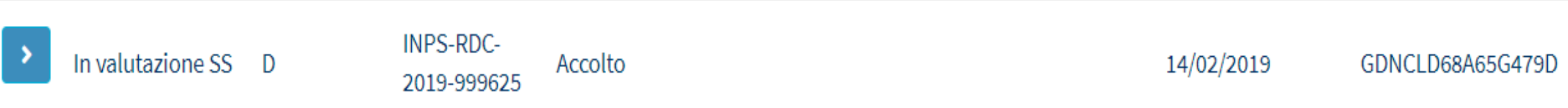

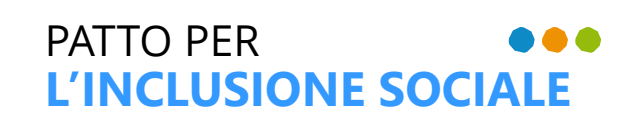

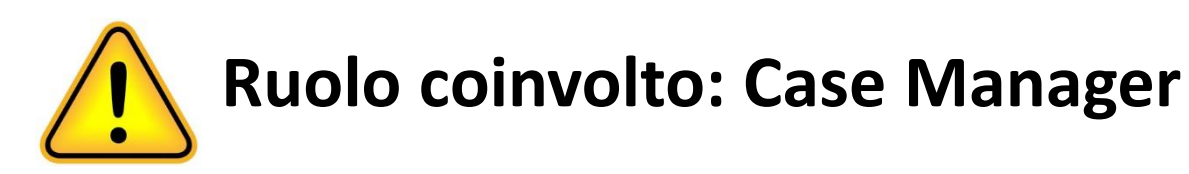

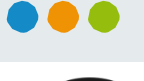

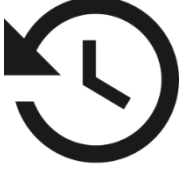

CL\*\*\*\*NZI

L500

61029 VI\*\*\*\* 48

07/01/2020

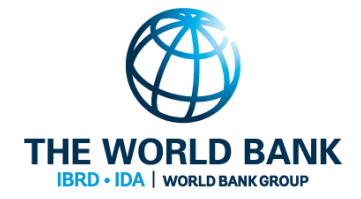

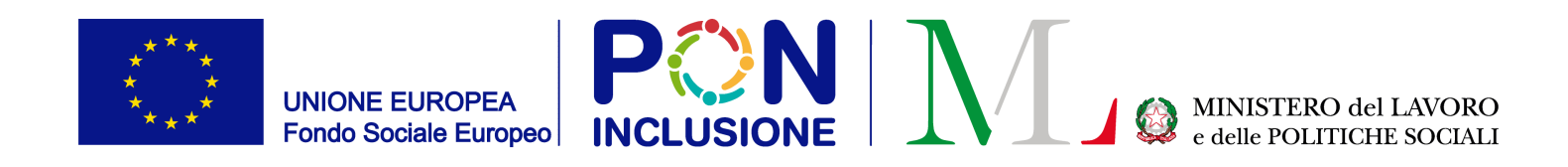

### 1) Modifica il caso, cliccando sulla matita nel riquadro verde; 2) Vai sulla scheda [Analisi preliminare]; 3) Clicca [Annulla Finalizzazione]

| › <mark>&lt;</mark> 3 A M | INPS-RDC-<br>2019-999625 Accolto                                                                                                    | ≡ 2 Ultimo Accesso: 2                                                                                                    | 25/06/2020 22:13:01                                                                                                    |
|---------------------------|----------------------------------------------------------------------------------------------------|----------------------------------------------------------------------------------------------------|----------------------------------------------------------------------------------------------------|
| 1                         |                                                                                                    | <ul> <li>Analisi preliminare Presa in carico specialistica Risultati Allegati Puc</li> <li>Id Domanda: INPS-RDC-2019-999625</li> <li>Stato: In Valutazione SS</li> <li>Assegnata a: Di Comune Case Manager - 07/01/2020 22:30:04</li> <li>Ultima modifica: Di Comune Case Manager - 29/06/2020 09:09:05</li> </ul> | Data presentazione: 14/02/2019 00:00:00<br>Analisi Preliminare finalizzata da: Di Comune Case Manager - 29/06/2020 09:09:04 |
|                           | Analisi preliminare       Presa in carico specialistica       Risultati       Allegati       Puc         Id Domanda: INPS-RDC-2019-999625 | D<br>Data presentazione:14/02/2019 00:00:00<br>Analisi preliminare finalizzata da: Case Manage                                                                                                    | J         ↓         Annula         Finalizzazione                                                                           |

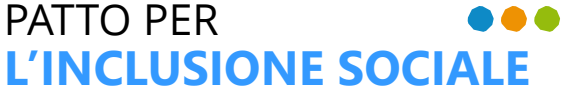

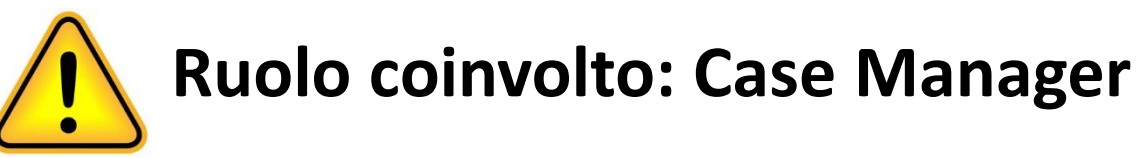

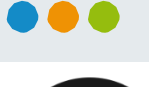

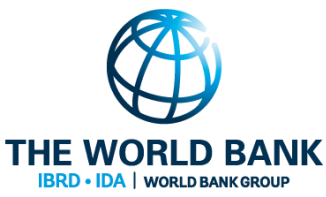

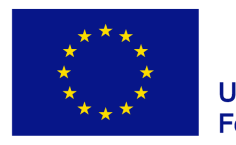

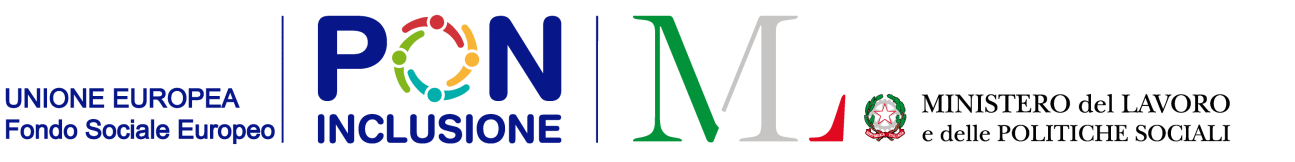

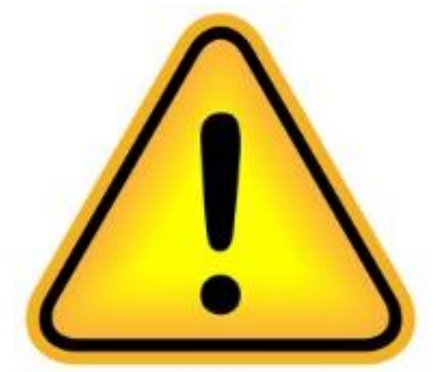

## Si prega di notare che il ripristino e' disponibile anche nel caso in cui il rinvio ai Servizi Specialistici sia gia' stato confermato

| Analisi preliminare                                                                                                    | Presa in carico specialistica                              | Risultati Allegati | Puc                               |             |           |        |                    |                  |                        |  |
|----------------------------------------------------------------------------------------------------|------------------------------------------------------------|--------------------|-----------------------------------|-------------|-----------|--------|--------------------|------------------|------------------------|--|
| Id Domanda: INF                                                                                                    | PS-RDC-2019-999625                                         |                    |                                   |             |           |        |                    |                  |                        |  |
| Stato: In Valutaz                                                                                                    | Stato: In Valutazione SS Risultato Analisi Preliminare : D |                    |                                   |             |           |        |                    |                  |                        |  |
| Assegnata a: Di Comune Case Manager - 07/01/2020 22:30:04 Data presentazione: 14/02/2019 00:00:00                                              |                                                            |                    |                                   |             |           |        |                    |                  |                        |  |
| Ultima modifica: Di Comune Case Manager - 29/06/2020 09:16:12 Analisi Preliminare finalizzata da: Di Comune Case Manager - 29/06/2020 09:09:04 |                                                            |                    |                                   |             |           |        |                    |                  |                        |  |
| Situazione                                                                                                    | della famiglia in gest                                     | ione ai servizi s  | pecialistici                      | î↓ Telefono | î↓ Genere | î↓ Età | Impegno Confermato | î↓ Data Incontro | 1↓ Stato               |  |
| •                                                                                                    |                                                            | CLAUDIA            | Dichiarante ISEE<br>(Richiedente) |             | ŧ         | 52     | ~                  | 17/06/2020       | Servizio da contattare |  |
| \$                                                                                                    |                                                            | NATASHA            | Figlio maggiorenne<br>convivente  |             | ÷         | 21     |                    |                  | Servizio da contattare |  |
| Descrizion                                                                                                    | e ed Appunti                                               |                    |                                   |             |           |        |                    |                  |                        |  |

|    | Ť | Nome    | ↓ Relazione ↑                     | Telefono | Genere | 1↓ <b>E</b> |
|----|---|---------|-----------------------------------|----------|--------|-------------|
| •  |   | CLAUDIA | Dichiarante ISEE<br>(Richiedente) |          | ŧ      | 5           |
| \$ |   | NATASHA | Figlio maggiorenne<br>convivente  |          | ÷      | 2           |
|    |   |         |                                   |          |        |             |

Descrizione eu Appund

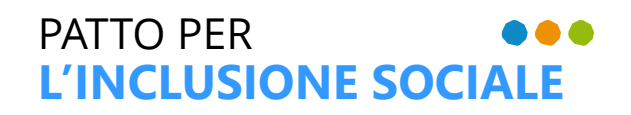

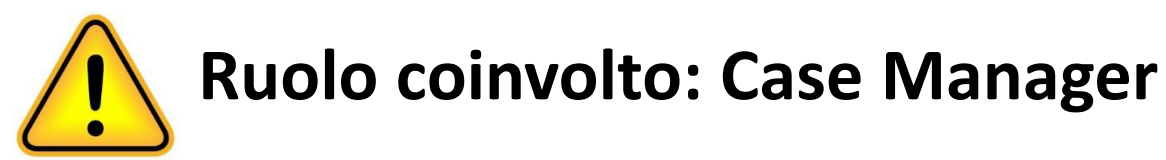

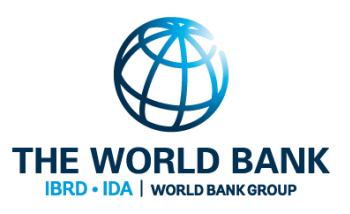

![](_page_11_Picture_0.jpeg)

### Ripristinare e tornare indietro dallo status "In definizione Patto": Modificare un Quadro di Analisi finalizzato

![](_page_11_Picture_2.jpeg)

Ricorda! Un caso si trova in status "In definizione Patto" quando:

- 1. l'Analisi preliminare e' stata finalizzata e
- l'esito dell'Analisi preliminare e' stato "C" e abbiamo completato un Quadro di Analisi 2. o alternativamente
- l'esito dell'Analisi preliminare e' stato "B" e dunque **non abbiamo dovuto procedere al** 3. Quadro di Analisi

![](_page_11_Picture_7.jpeg)

Accolto 2019-26555

12/02/2019 ZMASMN70C46L500V

Qui esaminiamo un caso il cui esito dell'Analisi preliminare e' stato "C", e abbiamo completato il Quadro di Analisi

![](_page_11_Picture_12.jpeg)

![](_page_11_Picture_14.jpeg)

![](_page_11_Picture_18.jpeg)

![](_page_12_Picture_0.jpeg)

### Hai 2 possibilita' quando il caso e' in status "In definizione Patto"

1) Ripristinare e modificare il Quadro di Analisi 2) Ripristinare e modificare l'Analisi Preliminare

![](_page_12_Picture_3.jpeg)

![](_page_12_Picture_4.jpeg)

![](_page_12_Picture_6.jpeg)

![](_page_12_Picture_7.jpeg)

![](_page_13_Picture_0.jpeg)

### Opzione 1: ripristinare e modificare il Quadro di Analisi 1) Modifica il caso, cliccando sulla matita nel riquadro verde; 2) Vai sulla scheda [Quadro di analisi]; 3) Clicca [Annulla Finalizzazione]

![](_page_13_Picture_2.jpeg)

![](_page_14_Picture_0.jpeg)

Opzione 2: ripristinare e modificare l'Analisi preliminare 1) Modifica il caso, cliccando sulla matita nel riquadro verde; 2) Vai sulla scheda [Analisi preliminare]; 3) Clicca [Annulla Finalizzazione]

![](_page_14_Picture_2.jpeg)

![](_page_14_Picture_3.jpeg)

![](_page_14_Picture_4.jpeg)

THE WORLD BANK

![](_page_15_Picture_0.jpeg)

### Ripristinare e tornare indietro dallo status "In monitoraggio":

![](_page_15_Picture_2.jpeg)

![](_page_15_Picture_3.jpeg)

- il **Patto per l'Inclusione Sociale** e' stato finalizzato,
- l'Analisi preliminare e' stata finalizzata, 2.
- L'esito dell'Analisi preliminare e' stato "B" o "C" 3.
  - Se l'esito dell'Analisi preliminare e' stato "C", hai dovuto anche effettuare e lacksquarefinalizzare un Quadro di Analisi

| > | In monitoraggio | С | INPS-RDC-<br>2019-265551 | Accolto | 12/02/2019 |
|---|-----------------|---|--------------------------|---------|------------|
|   |                 |   |                          |         |            |

![](_page_15_Picture_9.jpeg)

![](_page_15_Picture_10.jpeg)

![](_page_15_Picture_12.jpeg)

![](_page_15_Picture_15.jpeg)

![](_page_15_Picture_16.jpeg)

![](_page_16_Picture_0.jpeg)

### Hai 3 possibilita' quando il caso e' "In monitoraggio"

1) Ripristinare e modificare il Patto per l'Inclusione Sociale 2) Ripristinare e modificare il Quadro di Analisi 3) Ripristinare e modificare l'Analisi Preliminare

![](_page_16_Picture_3.jpeg)

![](_page_16_Picture_4.jpeg)

![](_page_16_Picture_8.jpeg)

![](_page_17_Picture_0.jpeg)

### 1) Modifica il caso, cliccando sulla matita nel riquadro verde; 2) Vai sulla scheda [Analisi preliminare] / [Quadro di analisi] / [patto per l'inclusione sociale]; 3) Clicca [Annula Finalizzazione]

![](_page_17_Picture_2.jpeg)

![](_page_17_Picture_3.jpeg)

![](_page_17_Picture_4.jpeg)

![](_page_17_Picture_6.jpeg)

Data presentazione: 12/02/2019 00:00:00

Analisi preliminare finalizzata da: Case Manager Di Comune - 29/06/20

Patto per l'inclusione sociale finalizzato da: Case Manager Di Comune

4 3 Annulla Finalizzazione

![](_page_17_Picture_12.jpeg)

![](_page_18_Picture_0.jpeg)

![](_page_18_Picture_1.jpeg)

### Nota bene! Se visualizzi questo status, per favore attendi fino a 5 minuti affinche' l'operazione venga completata

![](_page_18_Figure_3.jpeg)

Ogni qualvolta si proceda al ripristino di uno strumento finalizzato (Analisi Preliminare, Quadro di Analisi, Patto per L'Inclusione Sociale) potrebbe essere necessario qualche minuto affinche' la procedura si concluda. Durante questa operazione è comunque possibile effettuare altre attività; la piattaforma aggiorna lo status dei casi ogni 5 minuti. In questo lasso di tempo, lo status del caso appare: "(in annullamento)"

![](_page_18_Picture_5.jpeg)

![](_page_18_Picture_8.jpeg)

![](_page_18_Picture_9.jpeg)

![](_page_18_Picture_10.jpeg)

![](_page_18_Picture_11.jpeg)

![](_page_18_Picture_12.jpeg)

![](_page_19_Picture_0.jpeg)

# **Ricorda!** A qualsiasi stato del caso, puoi sempre rivedere le precedenti versioni del caso utilizzando il tasto [Visualizza versioni precedenti]

📃 a Q 👔 🏵 🖬 🔺 🏼 🖊

Le versioni precedenti disponibili vengono visualizzate con un "pallino" verde. Cliccando sopra il pallino, puoi aprire il caso e visualizzarlo nella versione precedente di tuo interesse. Se vi sono piu' versioni del medesimo caso, vi saranno piu' colonne visualizzabili.

INPS 2019

| # ve | ersione | Data Richiesta | Effettuata da          | AP precedente | QA precedente | PP precedente | SS precedente | CPI precedente |
|------|---------|----------------|------------------------|---------------|---------------|---------------|---------------|----------------|
| 5    |         | 29/06/2020     | Case Manager Di Comune | •             | •             | •             |               |                |
| 4    |         | 29/06/2020     | Case Manager Di Comune | •             | •             | •             |               |                |
| 3    |         | 27/06/2020     | Case Manager Di Comune | •             | •             | •             |               |                |
| 2    |         | 27/06/2020     | Case Manager Di Comune | •             | •             | •             |               |                |
| 1    |         | 27/06/2020     | Case Manager Di Comune | •             | •             | •             |               |                |

![](_page_19_Picture_4.jpeg)

### **Ruolo coinvolto: Case Manager**

![](_page_19_Picture_7.jpeg)

Chiudi

![](_page_20_Picture_0.jpeg)

### Funzione "Mai stato residente"

L'invio della pratica ad un altro comune adesso puo' avvenire senza che l'utente debba indicare un periodo di residenza presso il comune indicato dal beneficiario RdC quale quello di attuale residenza. Si tratta di individui mai stati residenti nel proprio comune.

![](_page_20_Picture_3.jpeg)

![](_page_20_Picture_4.jpeg)

![](_page_20_Picture_6.jpeg)

![](_page_20_Picture_8.jpeg)

![](_page_21_Picture_0.jpeg)

### Un nuovo tasto [mai stato residente] e' stato aggiunto

| ossesso dei requisiti                                   | Storico Residenza         | Comuni Rich                    | iedenti Allegati                                                 |            |                   |
|---------------------------------------------------------|---------------------------|--------------------------------|------------------------------------------------------------------|------------|-------------------|
| omune attualmente inca                                  | aricato della verifica de | el possesso dei r              | equisiti :                                                       |            | Urbino            |
| iorni totali di residenza<br>valido ai fini dei 10 anni | <b>0</b> a                | nni e 0 giorni                 | Giorni totali di residenza cont<br>( valido ai fini dei 2 anni ) | inuativa   | 0 anni e 0 giorni |
| isualizza 10 🗸 rig                                      | he                        |                                |                                                                  |            |                   |
| Comune di<br>residenza ↑                                | Data Inizio<br>Residenza  | $_{\uparrow\downarrow}$ Data F | ine Residenza ↑↓ Comune di<br>↑↓ provenienza                     | , ↑↓       | . ↑↓              |
|                                                         |                           | Nessun elem                    | ento trovato                                                     |            |                   |
|                                                         |                           |                                |                                                                  | Precedente | Successivo        |
| Aggiungi Nuovo Period                                   | Richiedi verifica         | ad altro comune                | Mai stato residente                                              |            |                   |
|                                                         |                           |                                |                                                                  |            |                   |

![](_page_21_Picture_4.jpeg)

![](_page_21_Picture_5.jpeg)

![](_page_21_Picture_7.jpeg)

![](_page_21_Picture_8.jpeg)

![](_page_22_Picture_0.jpeg)

### Se clicchi su [mai stato residente], non devi indicare alcun periodo di tempo.

### Richiedi la verifica ad un altro comune

Si sta attestando che il nucleo richiedente non è MAI stato residente presso il Suo Comune e si sta inviando la pratica ad altro Comune per le necessarie verifiche. Se opportuno, si prega di invitare ad aggiornare i dati autodichiarati in domanda attraverso l'apposita utility messa a disposizione dalle strutture territoriali di INPS (messaggio n. 1983 del 14 maggio 2020). NOTA BENE: La responsabilità di finalizzare la pratica resta in capo al Comune di prima ricezione della domanda che, dopo aver raccolto le informazioni dagli altri Comuni, procede eventualmente, tramite la piattaforma GePI, alla segnalazione all'INPS per la mancanza del/dei requisiti di residenza (nota Ministeriale 102 del 10 gennaio 2020).

| rovincia    |   | Comune |  |
|-------------|---|--------|--|
| Selezionare | ~ |        |  |
|             |   | 1      |  |
|             |   |        |  |
|             |   |        |  |
|             |   |        |  |
|             |   |        |  |

![](_page_22_Picture_6.jpeg)

![](_page_22_Picture_7.jpeg)

![](_page_22_Picture_8.jpeg)

![](_page_22_Picture_10.jpeg)

![](_page_22_Picture_11.jpeg)

![](_page_22_Picture_13.jpeg)

![](_page_23_Picture_0.jpeg)

### La pratica viene inviata per le dovute verifiche all'altro comune.

### N.B.: La finalizzazione della verifica rimane sempre in carico al comune in cui e' stata presentata la domanda RdC.

|   | Stato                       | ↑↓ | Possesso dei Requisiti | $\uparrow\downarrow$ | Id Domanda            |
|---|-----------------------------|----|------------------------|----------------------|-----------------------|
| > | In Valutazione<br>(Aragona) |    | Non Verificato         |                      | INPS-RDC-2019-1123608 |

![](_page_23_Picture_4.jpeg)

![](_page_23_Picture_5.jpeg)

![](_page_23_Picture_7.jpeg)

| $\uparrow \downarrow$ | Stato del Beneficio | î↓ | Data presentazione |
|-----------------------|---------------------|----|--------------------|
|                       | Accolto             |    | 29/03/2019         |

![](_page_23_Picture_9.jpeg)